## DFL-210, DFL-800, DFL-1600 How To Setup The Firewall For Intertnet Access Example: Static IP With NAT Enabled

This setup example uses the following network settings:

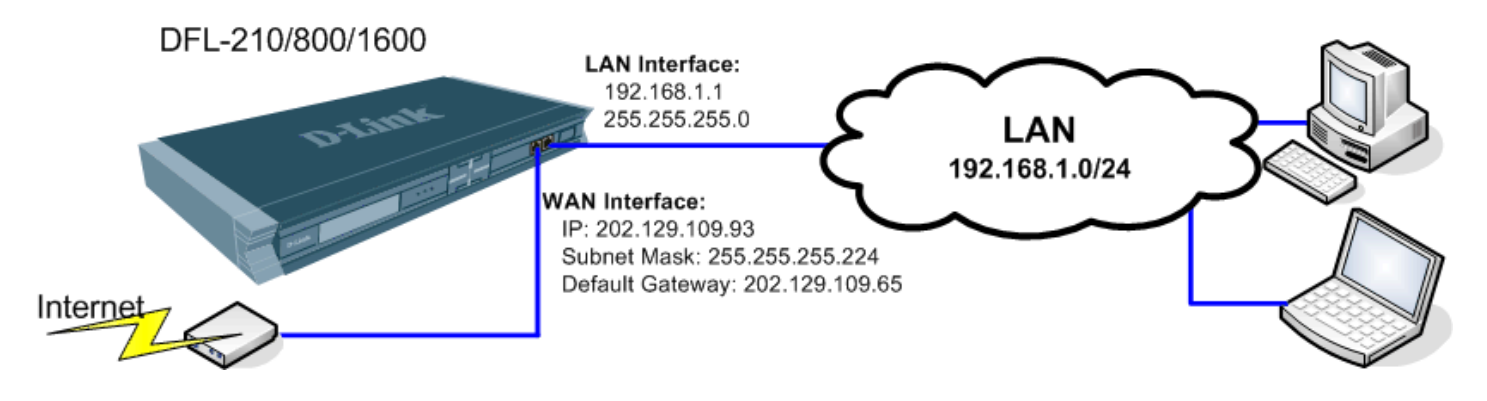

**Step 1.** Log into the Firewall by opening Internet Explorer and typing the LAN address of the Firewall. In our example we are using 192.168.1.1. Enter Username and Password which you specified during the initial setup of the Firewall.

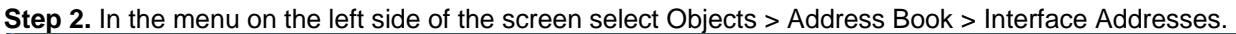

| Home 📑 Configuration 👻 🏭                                                                                                    | Tools 👻 🥥 Status 🕶   |                                   |                  | 💋 Logout (                            |  |  |
|----------------------------------------------------------------------------------------------------|----------------------|-----------------------------------|------------------|---------------------------------------|--|--|
| DFL-210  Cobjects  Cobjects  Cobjec | 🙀 InterfaceAddresses |                                   |                  |                                       |  |  |
|                                                                                                    | Use an Address Fold  | Edit the settings for this folder |                  |                                       |  |  |
| - 🖧 X.509 Certificates                                                                                                    | # • Name •           | Address 👻                         | UserAuthGroups 🔻 | Comments -                            |  |  |
| E- Contracts                                                                                                    | 0 3 lan_ip           | 192.168.1.1                       |                  | IPAddress of interface Ian            |  |  |
| Rules                                                                                                    | 1 Glannet            | 192.168.1.0/24                    |                  | The network on interface lan          |  |  |
| Interfaces                                                                                                    | 2 g amz_ip           | 172.17.100.254                    |                  | The estual on interface drag          |  |  |
| Routing                                                                                                    | 4 use in             | 202 129 109 92                    |                  | TDaddress of interface was            |  |  |
| IDS / IDP                                                                                                    | 5 avancet            | 202.129.109.64/27                 |                  | The network on interface wan          |  |  |
| User Authentication                                                                                                    | 6 DHCP LAN pool      | 192,168,1,100-192,168,1,200       |                  | Range of IP addresses for DHCP on LAN |  |  |
| Traffic Shaping                                                                                                    | 7 S DHCP LAN subne   | t 255.255.255.0                   |                  | Subnet mask for DHCP on LAN           |  |  |
|                                                                                                    | 8 S DNSserver1 IP    | 202.129.64.198                    |                  | DNS Server address                    |  |  |
|                                                                                                    | 9 9 DNSserver2 IP    | 4.2.2.2                           |                  | DNS Server address                    |  |  |
|                                                                                                    |                      |                                   |                  |                                       |  |  |

**Step 3.** Click on "wan\_ip" and under IP Address specify the IP address you want to set up on the WAN port. <u>Important:</u> It should be on a subnet different from your LAN subnet, e.g. not from the 192.168.1.x range. In our example it is 202.129.109.93.

Click on OK button when done.

| Building Networks for People                                                                                                    | Cools * Status *                                                                                                    |
|----------------------------------------------------------------------------------------------------|----------------------------------------------------------------------------------------------------|
| DFL-210<br>Objects<br>Address Book<br>Application Layer Gateways<br>Schedule Profiles<br>Nobjects<br>Rules<br>Rule | Wan_ip   General   General   Use an IP4 Address item to define a name for a specific IP4 host, network or range.   Name:   wan_ip   IP Address:   202.129.109.93   e.g: "172.10.50.6", "192.168.30.11", "192.168.7.0/24" and "172.10.25.10-   172.16.25.60"   Comments   IPAddress of interface wan     OK   Cancel |

**Step 4.** Click on "wan\_net" and under IP Address specify the subnet ID/Mask bits of the network on the WAN port. In our example it is 202.129.109.64/27 which represents a network with subnet mask 255.255.255.224. Click on OK button.

| <b>D-Link</b><br>Building Networks for People                                                                                                    | Logged in as administrator<br>admin - 192.168.1.100                                                                                                    |
|----------------------------------------------------------------------------------------------------|----------------------------------------------------------------------------------------------------|
| 💁 Home 🛛 🔒 Configuration 👻 🏭 1                                                                                                    | 'aols → 🥹 Status → 🧏 Logout 🕜 Help                                                                                                    |
| DFL-210<br>DFL-210<br>Address Book<br>Address Book<br>Application Layer Gateways<br>Schedule Profiles<br>X.509 Certificates<br>D VPN Objects<br>D Kules<br>Rules<br>D Interfaces<br>D S / DP<br>D S / DP<br>D S / DP<br>D S / DP<br>D S / DP | Wannet     General     User Authentication     Image: Comment     Image: Value     Image: Value |
|                                                                                                    | OK Cancel                                                                                                    |

**Step 5.** Add DNS server addresses. DNS addresses are normally provided by your ISP. Under InterfaceAddresses menu click on Add > IP4 Host/Network.

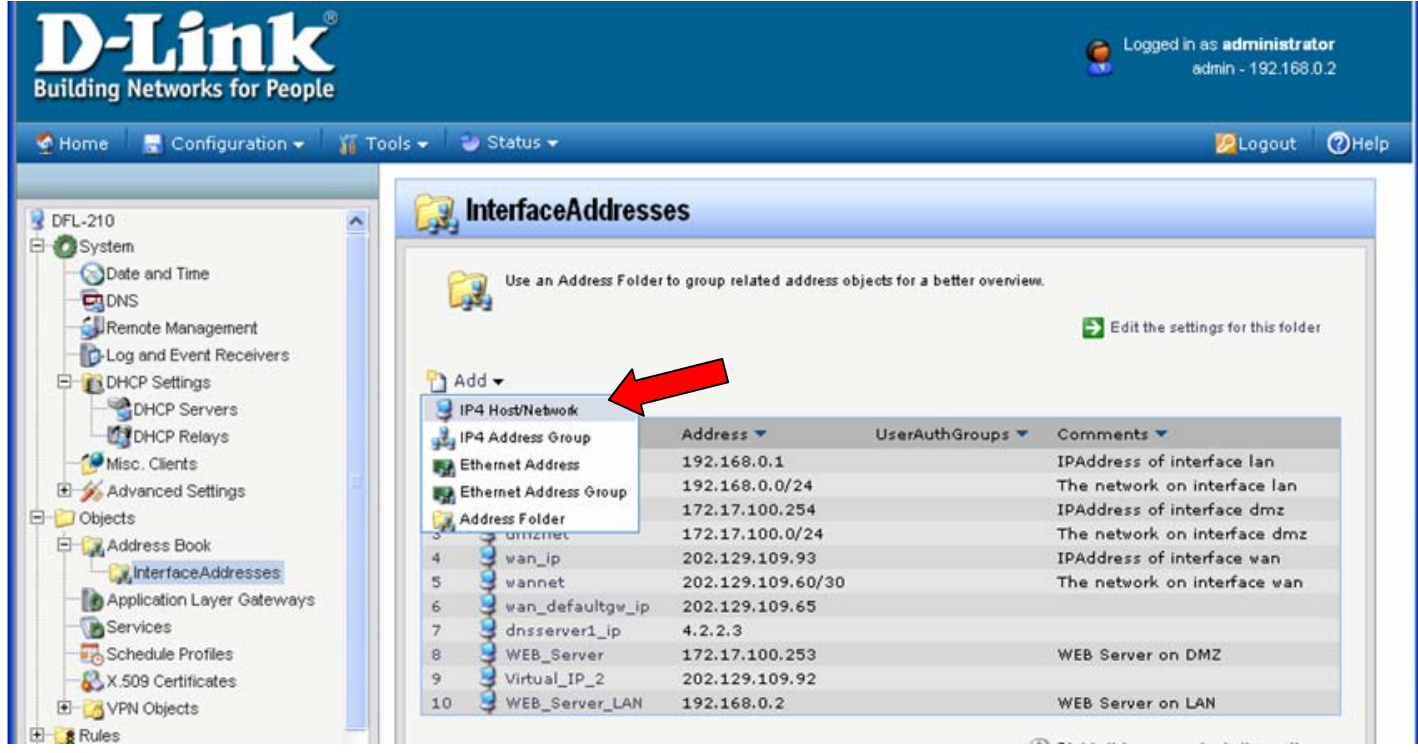

Under IP Address specify the IP address of the Primary DNS server.

| Home 📑 Configuration 👻 🎬 🕯                                                                                                    | Tools 🗸 😂 Status 👻 😕 Logout                                                                                                    | 0        |
|----------------------------------------------------------------------------------------------------|----------------------------------------------------------------------------------------------------|----------|
| DFL-210<br>OSystem                                                                                                    | General User Authentication                                                                                                    |          |
| Address Book     Address Book     Application Layer Gateways     Schedule Profiles     X.509 Certificates     VPN Objects     Rules     Interfaces | General           Image: Use an IP4 Address item to define a name for a specific IP4 host, network or range.           Name: DNSserver1_IP           IP Address: 202.129.64.198           e.g: *172.16.50.8*, *102.168.30.7, 192.168.30.11*, *102.168.7.0/24* and *172.16.25           Operation | 5.10-    |
| Routing<br>S / IDP<br>User Authentication<br>Traffic Shaping                                                                                       | Comments Comments DNS Server address                                                                                                    | <u> </u> |

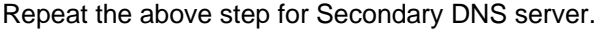

**Step 6.** Specify Default Gateway IP address for the WAN port. Under InterfaceAddresses menu click on Add > IP4 Host/Network and in the IP Address field enter the IP address of the Default Gateway. If you are connecting the WAN port of the firewall to another router, the Default Gateway will be the IP address of that router. Important: It should be on a subnet different from your LAN subnet, e.g. not from 192.168.1.x range.

| D-Link<br>Building Networks for People                                                                                                    | Cogged in as administrator<br>admin - 192.168.1.100                                                                                                    |
|----------------------------------------------------------------------------------------------------|----------------------------------------------------------------------------------------------------|
| Home Configuration - X T                                                                                                    | ools - Status - PLogout @Help                                                                                                    |
| Objects     Objects     Address Book     Application Layer Gateways     Schedule Profiles     X.509 Certificates     Xrong VPN Objects     Rules     Interfaces | General         S           Second         S           Second         S           Second         S           Second         S           Second         S           Second         S           Second         S           Second         S           Second         S           Second         S           Second         S           Second         S           Second         S           Second         S           Comments         S |
| B B / DP<br>B B / DP<br>B B User Authentication<br>B B B / B / DP<br>Traffic Shaping                                                                            | Comments: Default Gateway of the WAN interface OK Cancel                                                                                                    |

Step 7. Assign the settings to the WAN interface of your firewall. Go to Interfaces > Ethernet and click on WAN.

| Configuration 👻                                            | 👔 Tools 👻 🥑 Status 🕶 |                      |                      |                  |                  | 100 Logout                  |
|------------------------------------------------------------|----------------------|----------------------|----------------------|------------------|------------------|-----------------------------|
| 0                                                          | Ethernet             |                      |                      |                  |                  |                             |
| ects<br>es<br>rfaces<br>Ethernat                           | Configur             | the settings for the | Ethernet adapters in | h the system.    |                  |                             |
| VLAN                                                       | # 👻 Name 🔻           | IP 🖛                 | Network 🔻            | DefaultGateway 🕶 | DHCPEnabled 👻    | Comments 🔻                  |
| Psec Tunnels                                               | 0 📑 yan              | yan_ip               | yannet               | WAN_gateway_IP   | No               |                             |
| PPPoE Tunnels                                              | 1 and dmz            | amz_ip               | amznet               |                  | No               |                             |
| L2TP/PPTP Clients<br>L2TP/PPTP Clients<br>Interface Groups |                      |                      |                      |                  | () Right-click o | n a row for further option: |
| ARP Table<br>fing<br>/IDP                                  |                      |                      |                      |                  |                  |                             |
| ffic Shaping                                               |                      |                      |                      |                  |                  |                             |
|                                                            |                      |                      |                      |                  |                  |                             |

Under IP Address select "wan\_ip". Under Network select "wannet" and under Default Gateway select "WAN\_gateway\_IP".

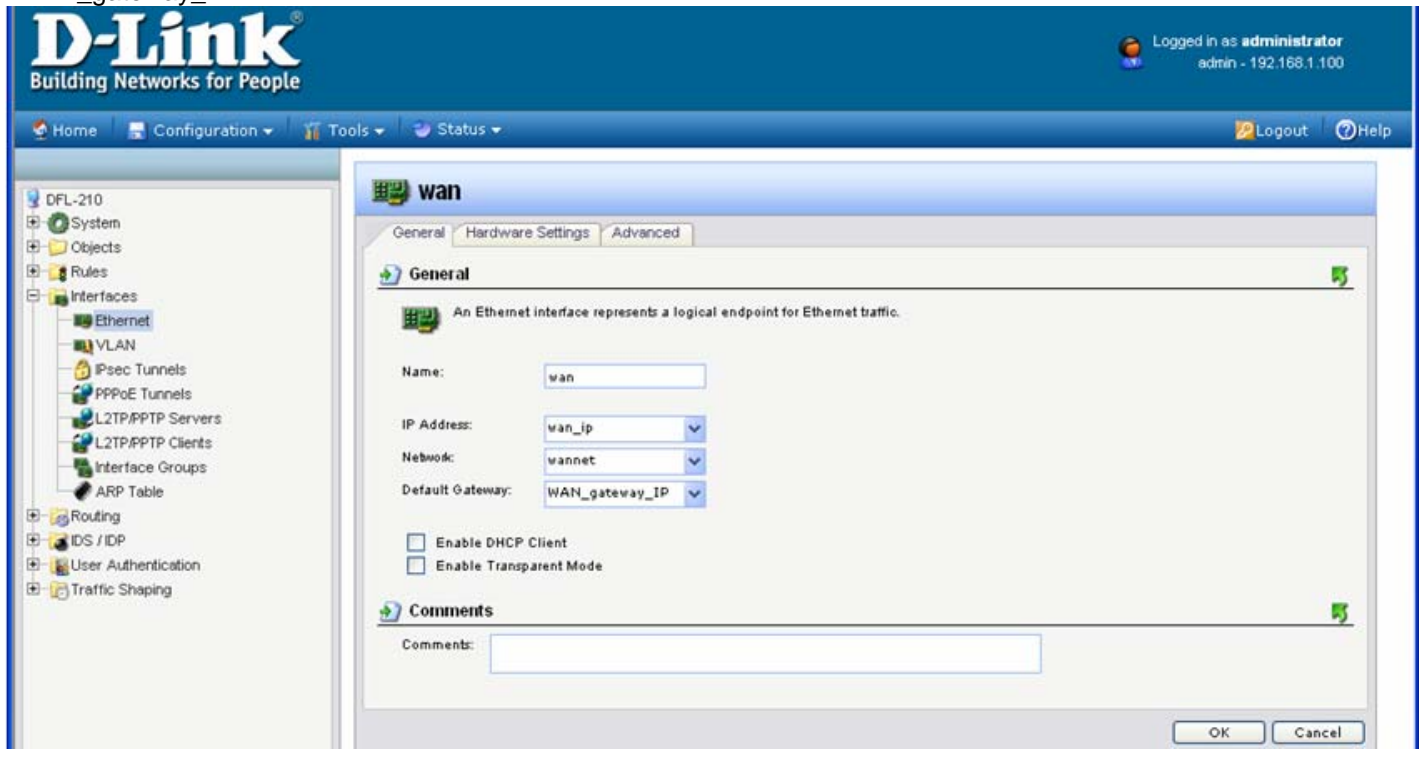

Click on OK.

Step 8. Save the new configuration. In the top menu bar click on Configuration and select "Save and Activate".

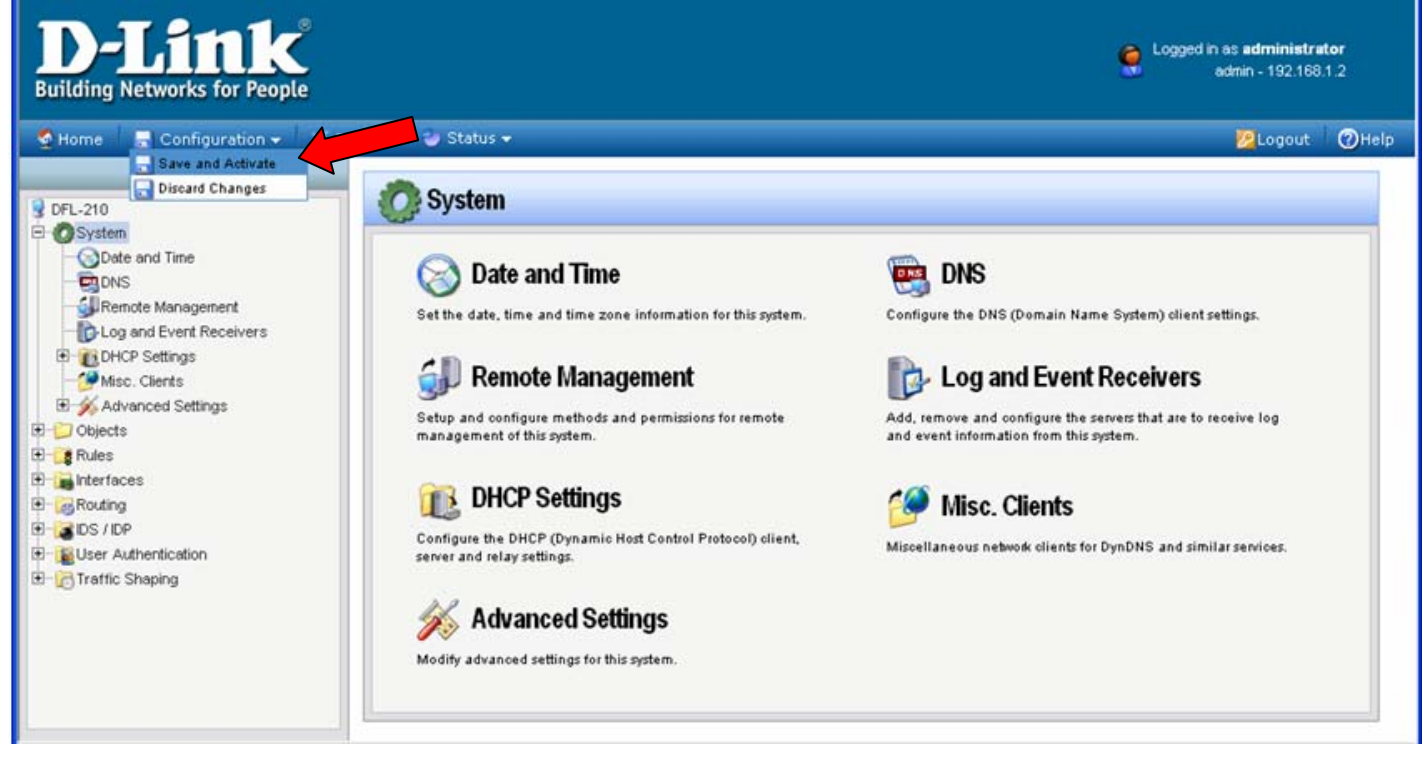

Click on OK to confirm the new settings activation:

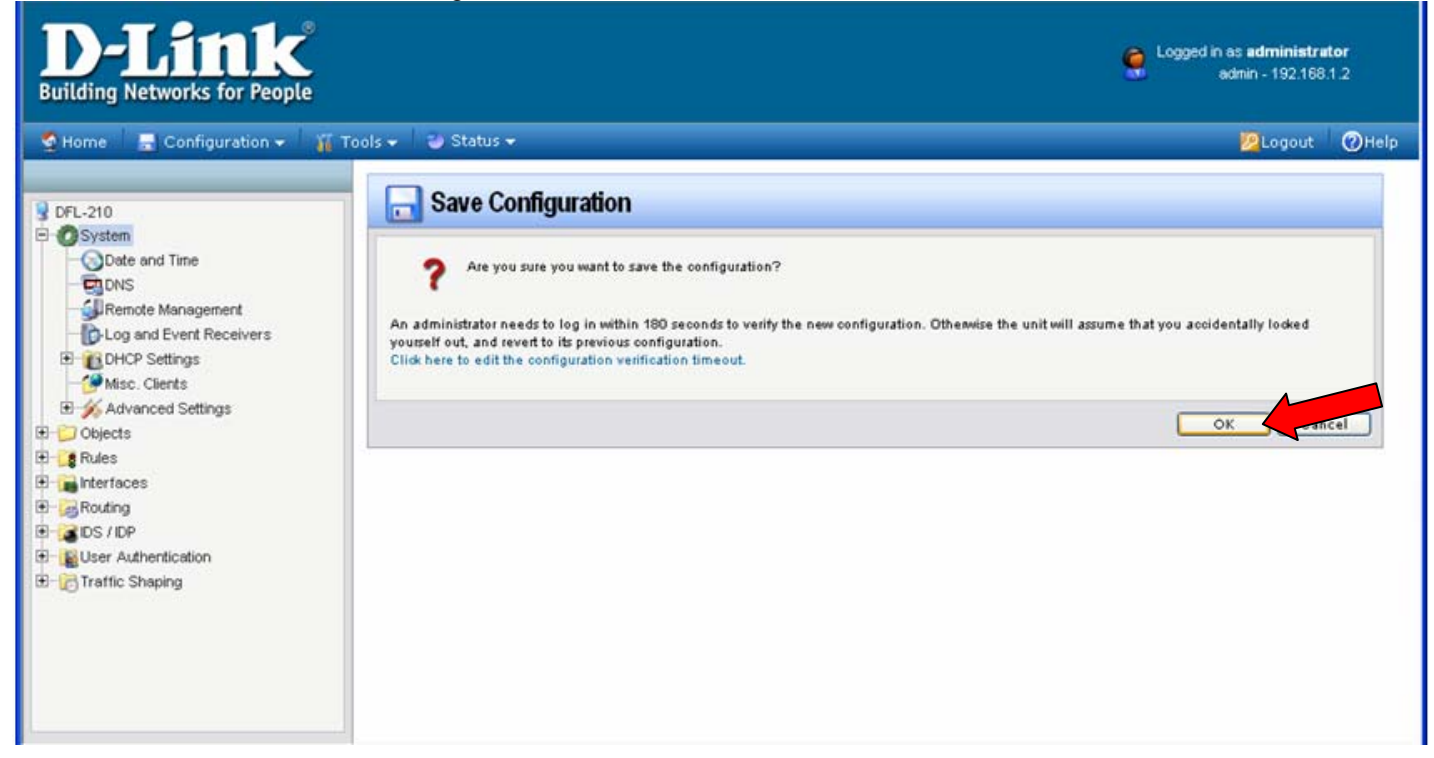

Wait 15 seconds for the Firewall to apply the new settings.

~ End of Document ~